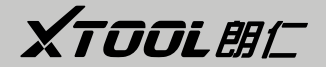

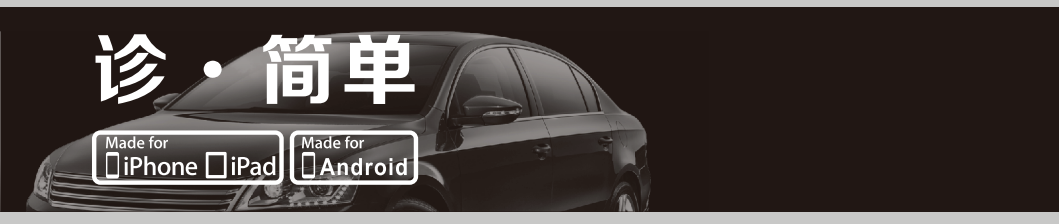

# 使用说明书

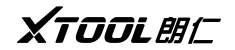

诊. 简单汽车检测平台

| H | =   |
|---|-----|
|   | ন্ম |
| н | ~   |

| 第一章、产品的认知     | . 3 |
|---------------|-----|
| 一、诊.简单主机外观示意图 | . 3 |
| 二、主机接口示意图及说明  | . 4 |
| 1、主标接口示意图     | . 4 |
| 2、示意图说明       | . 5 |
| 三、产品技术参数      | . 6 |
| 第二章、产品的使用     | . 8 |

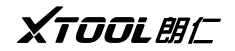

诊. 简单汽车检测平台

| 一、 APP 下载说明           | 8  |
|-----------------------|----|
| 1、系统:支持 iOS 和 Android | 8  |
| 2、诊.简单与手机或平板蓝牙匹配说明    | 10 |
| 二、产品激活                | 11 |
| 三、使用诊.简单对车辆进行连接诊断     | 13 |
| 1、使用诊.简单连车测试          | 13 |
| 2、使用诊.简单连车诊断注意事项      | 15 |
| 第三章、诊断座端子定义           | 16 |
| 第四章、OBDII 功能说明        |    |

2

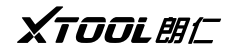

第一章、产品的认知

一、诊.简单主机外观示意图

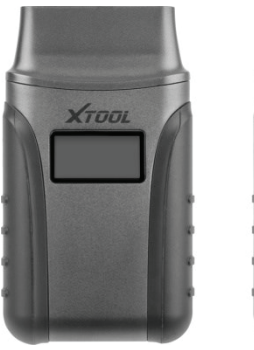

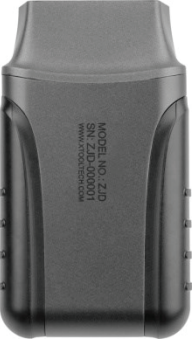

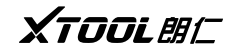

- 二、主机接口示意图及说明
- 1、主标接口示意图

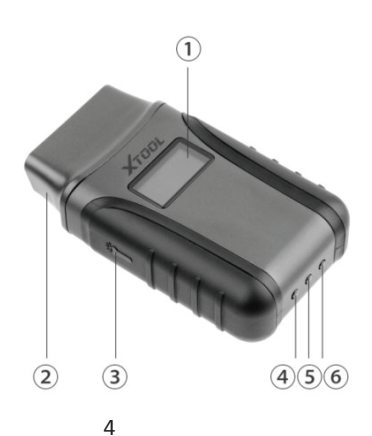

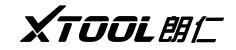

2、示意图说明:

①显示屏,显示 12V 电压

②OBD(16Pin)标准接口(OBDII 诊断座车型可直接与汽车诊断座连接)

③照明指示灯,触摸整机两边侧按键照明指示为白色,方便用户插入车内 OBD 接口时使用

④蓝牙指示灯,连上蓝牙后,指示灯显示蓝色,蓝牙未连接,指示灯不亮

⑤电源指示灯,接上电源后灯显示红色

⑥车辆诊断指示灯,开启诊断功能显示为绿色.

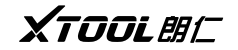

三、产品技术参数

|    | 品牌    | 朗仁                   |
|----|-------|----------------------|
| 产品 | 型号    | 诊简单                  |
| 信息 | 颜色    | 五金件银色+塑胶件黑色          |
|    | 上市日期  | 2018                 |
|    | CPU** | STM32                |
| 硬件 | 内存    | 512KByte             |
| 支持 | 蓝牙    | 3.0/ 4.0兼容、+ EDR双重模式 |
|    | 显示屏   | 0.96寸                |
|    | 蜂鸣器   | 低于12.2V或高于15V就会触发警报  |

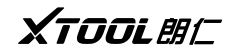

诊. 简单汽车检测平台

| 功耗 | 正常工作使用范围 | +8V+36V                |  |
|----|----------|------------------------|--|
|    | 正常工作电压   | +12V系统电压               |  |
| 工作 | 工作温度     | −20−+60°C              |  |
| 环境 | 工作湿度     | 10%-90%                |  |
| 温度 | 储存温度     | -40-+85℃               |  |
| 其它 | 整机尺寸     | 87. 00*50. 00*25. 00mm |  |
|    | 显示屏      | 0.96寸                  |  |
|    | 照明灯供电电池  | 100mAh                 |  |
|    | OBD接口    | OBD标准接口                |  |
|    | LED灯     | 数量4(电源指示灯、蓝牙指示灯、车辆诊断指  |  |
|    |          | 示灯、照明指示灯)              |  |

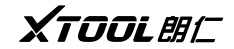

## 第二章、产品的使用

#### 一、APP 下载说明

1、系统: 支持 iOS 和 Android

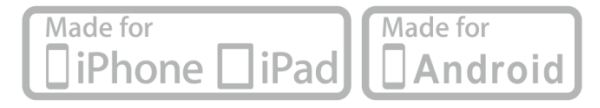

推荐 APP:诊简单/Anyscan(从 APP store 和 GooglePlay 商店下载)

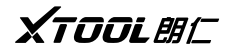

诊. 简单汽车检测平台

| 0S                                      | Device     | Mode                                                 |
|-----------------------------------------|------------|------------------------------------------------------|
| Apple iOS                               | Ipod touch | iPod Touch $1^{st}$ generation, $2^{nd}$ generation, |
| (Requires                               |            | $3^{ m rd}$ generation, $4^{ m th}$ generation       |
| later)                                  | iPhone     | iPhone, iPhone3, iPhone3GS, iPhone4, iPhone4s,       |
| ,                                       |            | iPhone5, iPhone6, iPhone6 Plus, iPhone6s,            |
|                                         |            | iPhone6s Plus, iphone7, iphone7 plus,                |
|                                         |            | iphone8, iphone8 plus, iphone X                      |
|                                         | iPad       | iPad, iPad2, ipad3, iPad air, iPad Mini1,            |
|                                         |            | iPad Mini2, iPad Pro                                 |
| Android<br>(Requires OS2.3<br>or later) | All androi | d smart phone and tablet                             |

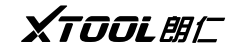

### 2、诊.简单与手机或平板蓝牙匹配说明:

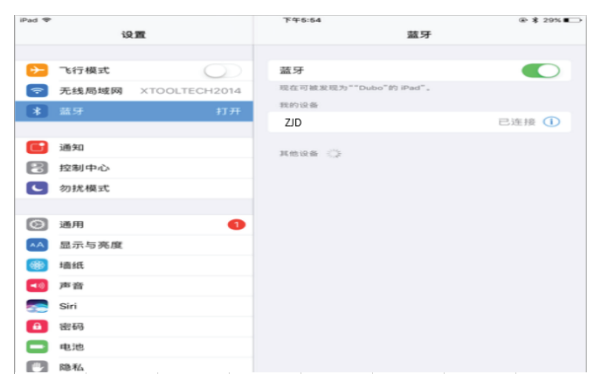

10

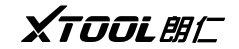

二、产品激活

1、在进入诊.简单诊断程序后,需通过手机或平板激活才能对汽车进行诊断

|                 | Ski              |
|-----------------|------------------|
| Activation code | R ×              |
| User name       | 요 Email          |
| Phone number    | Workshop name    |
| Bassword        | Confirm password |
|                 | Activate         |
|                 |                  |

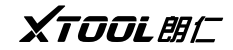

2、首先手机或平板连接 WIFI、输入激活码(激活码在合格证上)、产品序列号(每一台机器都 有一个序列号和激活码),输入昵称(可以是维修厂名字或者本人昵称),登陆账号(邮箱号), 输入密码即可,输完这些会提示电话号码验证,输入电话号码手机会收到短信验证码,输入短 信验证码即可,只激活一次系统就会记住,以后不必再激活,激活后即进入诊断页面。注意:为完善诊.简单,每隔一段时期,朗仁公司都会对 IVCI 做更新,直接在诊断界面上弹 出更新框提升,点击安装即可

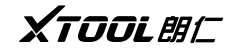

- 三、使用诊.简单对车辆进行连接诊断
  - 1、使用诊.简单连车测试
    - (1) 用户可直接使用诊.简单诊断设备与车进行连接。
    - (2) 接通汽车点火开关,即可对车辆进行诊断(如下页示意图)。

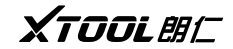

诊. 简单汽车检测平台

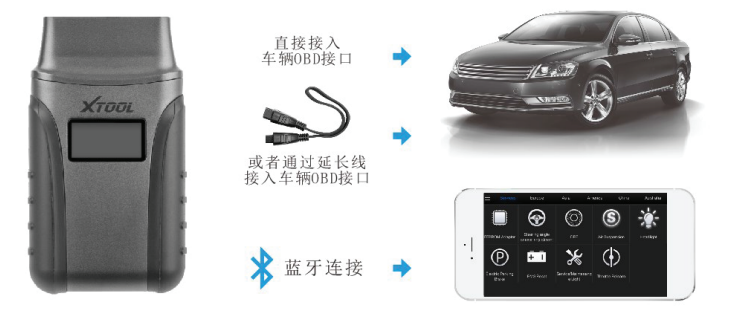

XTOOLAC

- 2、使用诊.简单连车诊断注意事项
  - (1) 插接 OBD 接口时先查看接口的对应方向平着插接,不可斜着插接以免损坏端子。
  - (2)进行一些特殊功能的测试时,操作人员务必按照操作提示说明进行操作。对车上则需要严格满足要求,如有的车型"特殊功能"需要满足的条件有:引擎水温80℃/105℃, 关闭大灯、空调等负荷,加速踏板在松开位置等。
  - (3)在诊.简单测试菜单中未找到所测车型或电控系统时,可能未进行软件升级或向公司技 术服务部咨询。
- (4) 禁止使用非朗仁科技公司配套的线束进行连接测试,以免造成不必要的损失。
- (5) 在诊.简单与车辆通讯中,禁止直接关机。应先将任务取消后再返到主界面进行关机。
- (6) 使用诊. 简单时应轻拿轻放, 尽量避免振动或撞击。

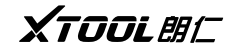

## 第三章、汽车诊断座分布图

皮卡车诊断座位置图:

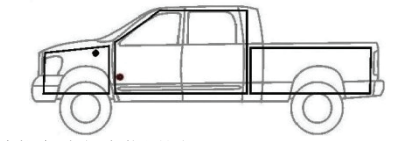

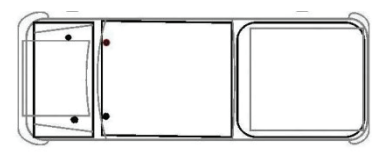

多功能车诊断座位置图:

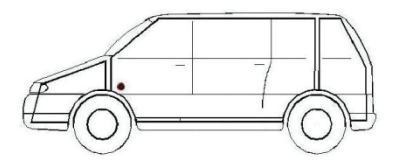

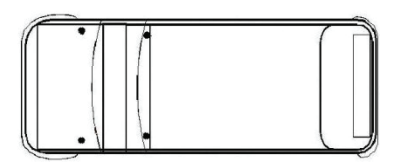

XTOOLAC

小型汽车诊断座位置图:

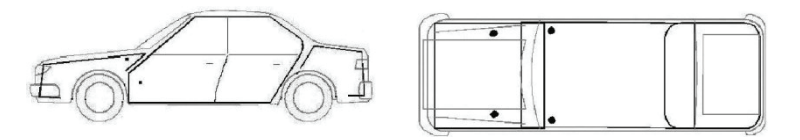

提示:每一个车辆制造商都可以选择附加插针用于诊断各种不同的系统。不能保证每一个制造商 在各方面都遵守同一标准。因此插针分配会与在此所述的分配不同。制造商规定的插针分配请 根据具体的车型和维修资料决定。

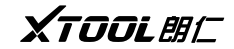

### 第四章、0BD Ⅱ 功能说明

1994 年美国汽车工程师协会提出第二代随车故障自诊断系统,即 OBD-II。OBD-II 将故 的数据流检测功能。但是,故障代码和数据流只能用微机故障检测仪获得,人工无法读取故障 代码。到目前为止,1996年以后美国生产的车辆、引进美国技术生产的车辆(如上海别克等) 和销往美国的车辆等只采用OBD-II,而完全抛弃了OBD-I,其他车辆一般是OBD-I和OBD-II并存。 电子技术应用于发动机管理系统, 除燃料喷射和点火功能等基本功能外, 还有车载(OBD) 功能,当系统出现故障时,故障灯(MIL)或检查发动机警告灯(Check Engine)点亮,同时动 力总成控制模块(PCM)将故障信息存入存储器,通过一定的程序可以将故障码从PCM中读出。

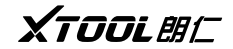

根据故障码的提示,迅速准确地确定故障的性质和部位。有针对性地去检查有关部位、元件和 线路,将故障排除。

OBD II 制定标准。

- (1)标准化的16针诊断座(DLC)
- (2)标准化的诊断码(DTC)

OBDII系统技术先进,对探测排放问题十分有效,但对驾驶者是否接受MIL的警告,OBDII是无能为力的。为此,比OBD II更为进一步的OBD III系统开发提上了议事日程。

OBD III系统主要利用小型车载无线收发系统,通过无线蜂窝通信、卫星通信或GPS系统将车辆的VIN、故障码及所在位置等信息自动通告管理部门,管理部门根据该车辆排放问题的等级,

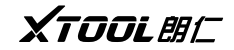

对其发出指令,包括去何处维修的建议,解决排放问题的时限等。在法律允许的前提下,对超 出时限的车辆发出禁行密码指令。总之,OBDIII的主要特点是社会法规的支持。在我国,结合国 情也有一些可行的方案正在研究之中,如MIL的警告灯的设置时限,超限车辆将自动禁行等。此 外,OBDIII系统不仅能对车辆排放问题向驾驶者发出警告,而且还能对不接受警告者进行应有的 惩罚。

#### 深圳市朗仁科技有限公司 SHENZHEN XTOOLTECH CO.,LTD

深圳市福田区上梅林中康路128号卓越城一期2号楼2楼